# Niagara Health System

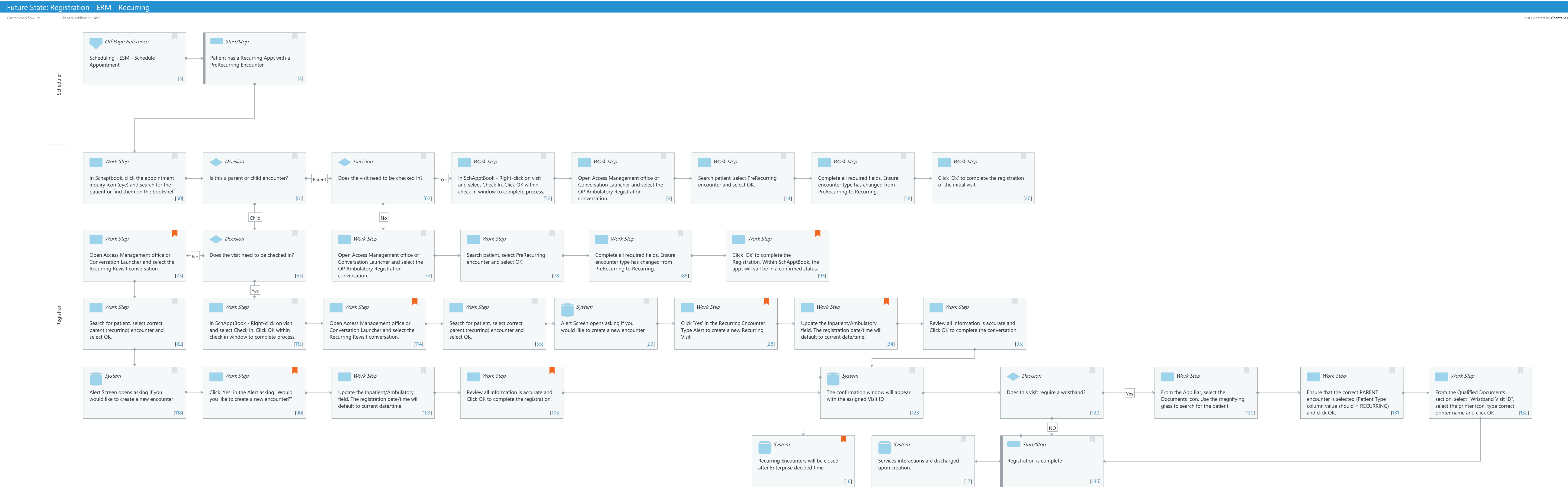

Last updated by Chantalle Couture, Sep 13, 2024 11:40am (UTC -4 hours)

Cerner Workflow ID: Client Workflow ID: 1212

#### Last updated by Chantalle Couture, Sep 13, 2024 11:40am (UTC -4 hours)

# **Workflow Details:**

Workflow Name: Registration - ERM - Recurring Workflow State: Future State Workstream: Admission/Intake Venue: Acute Care Ambulatory Client Owner: Cerner Owner: Kalsi,Harsheen Standard: Yes Related Workflow(s): Tags:

**Workflow Summary:** 

Service Line: Related Solution(s): Registration Management Project Name: Niagara Health System:OPT-0297674:NIAG\_CD Niagara HIS RFP TestBuilder Script(s): Cerner Workflow ID: Client Workflow ID: 1212 Workflow Notes: Introduced By: Validated By:

#### Swim Lane:

Role(s): Scheduler Department(s): Security Position(s):

# Off Page Reference [3]

Workflow Link: Scheduling - ESM - Schedule Appointment

#### Start/Stop [4]

Description: Patient has a Recurring Appt with a PreRecurring Encounter

# Swim Lane:

Role(s): Registrar Department(s): Security Position(s):

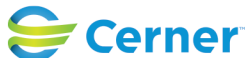

© Cerner Corporation. All rights reserved. This document contains Cerner confidential and/or proprietary information belonging to Cerner Corporation and/or its related affiliates which may not be reproduced or transmitted in any form or by any means without the express written consent of Cerner.

Cerner Workflow ID: Client Workflow ID: 1212

# Work Step [50]

Description: In Schaptbook, click the appointment inquiry icon (eye) and search for the patient or find them on the bookshelf

# Decision [61]

Description: Is this a parent or child encounter?

## Decision [62]

Description: Does the visit need to be checked in?

#### Work Step [52]

Description: In SchApptBook - Right-click on visit and select Check In. Click OK within check in window to complete process.

#### Work Step [9]

Description: Open Access Management office or Conversation Launcher and select the OP Ambulatory Registration conversation.

#### Work Step [14]

Description: Search patient, select PreRecurring encounter and select OK.

#### Work Step [18]

Description: Complete all required fields. Ensure encounter type has changed from PreRecurring to Recurring.

#### Work Step [20]

Description: Click 'Ok' to complete the registration of the initial visit.

# Work Step [75]

- Description: Open Access Management office or Conversation Launcher and select the Recurring Revisit conversation.
- Comments: Child encounter must be registered outside of SchApptBook so the parent encounter remains linked to scheduled visit. Which allows the parent encounter to be linked within PowerChart.

#### Decision [63]

Description: Does the visit need to be checked in?

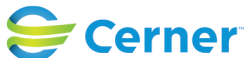

Cerner Workflow ID: Client Workflow ID: 1212

# Work Step [72]

Description: Open Access Management office or Conversation Launcher and select the OP Ambulatory Registration conversation.

# Work Step [78]

Description: Search patient, select PreRecurring encounter and select OK.

## Work Step [85]

Description: Complete all required fields. Ensure encounter type has changed from PreRecurring to Recurring.

## Work Step [95]

- Description: Click 'Ok' to complete the Registration. Within SchApptBook, the appt will still be in a confirmed status.
- Comments: Visit would be checked in upon arrival to appt by receiving unit clerk/nurse.

## Work Step [82]

Description: Search for patient, select correct parent (recurring) encounter and select OK.

#### Work Step [113]

Description: In SchApptBook - Right-click on visit and select Check In. Click OK within check in window to complete process.

#### Work Step [114]

Description: Open Access Management office or Conversation Launcher and select the Recurring Revisit conversation.

Comments: Child encounter must be registered outside of SchApptBook so the parent encounter remains linked to scheduled visit. Which allows the parent encounter to be linked within PowerChart.

#### Work Step [55]

Description: Search for patient, select correct parent (recurring) encounter and select OK.

#### System [29]

Description: Alert Screen opens asking if you would like to create a new encounter

# Work Step [28]

Description: Click 'Yes' in the Recurring Encounter Type Alert to create a new Recurring Visit

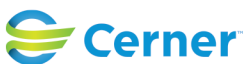

Cerner Workflow ID: Client Workflow ID: 1212

Comments: Clicking yes is creating a new Visit ID under the 1 recurring encounter

# Work Step [34]

- Description: Update the Inpatient/Ambulatory field. The registration date/time will default to current date/time.
- Comments: Encounter Type will default to Service Interaction

# Work Step [35]

Description: Review all information is accurate and Click OK to complete the conversation

# System [118]

Description: Alert Screen opens asking if you would like to create a new encounter

## Work Step [90]

Description: Click 'Yes' in the Alert asking "Would you like to create a new encounter?" Comments: Clicking yes is creating a new Visit ID under the 1 recurring encounter

# Work Step [103]

Description: Update the Inpatient/Ambulatory field. The registration date/time will default to current date/time.

# Work Step [105]

Description: Review all information is accurate and Click OK to complete the registration. Comments: Visit would be checked in upon arrival to appt by receiving unit clerk/nurse.

# **System** [123]

Description: The confirmation window will appear with the assigned Visit ID

#### Decision [122]

Description: Does this visit require a wristband?

#### Work Step [130]

Description: From the App Bar, select the Documents icon. Use the magnifying glass to search for the patient

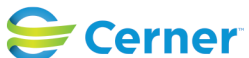

Cerner Workflow ID: Client Workflow ID: 1212

# Work Step [131]

Description: Ensure that the correct PARENT encounter is selected (Patient Type column value should = RECURRING) and click OK.

# Work Step [132]

Description: From the Qualified Documents section, select "Wristband Visit ID", select the printer icon, type correct printer name and click OK

# System [16]

Description: Recurring Encounters will be closed after Enterprise decided time

Comments: NH - 18months

HDS - 12 months

Oracle recommendation is to set expiry date based on organizational fiscal year.

This ensures that when finance closes year end billing encounters are reconciled/cleaned-up

#### **System** [17]

Description: Services interactions are discharged upon creation.

#### Start/Stop [135]

Description: Registration is complete

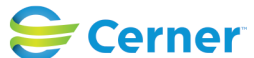